# Niagara Health System

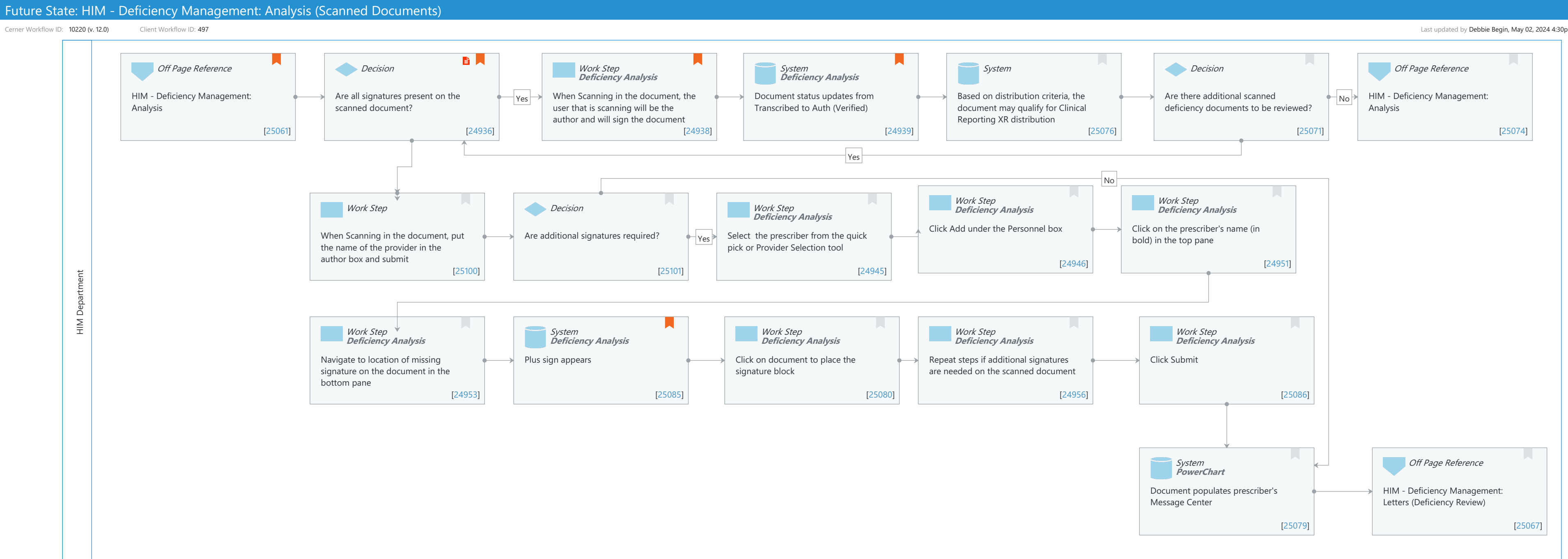

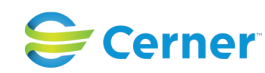

#### Oct 16, 2024

Last updated by Debbie Begin, May 02, 2024 4:30pm (UTC -4 hours)

#### Niagara Health System

### Future State: HIM - Deficiency Management: Analysis (Scanned Documents)

Cerner Workflow ID: 10220 (v. 12.0) Client Workflow ID: 497

Last updated by Debbie Begin, May 02, 2024 4:30pm (UTC -4 hours)

## Workflow Details:

Workflow Name: HIM - Deficiency Management: Analysis (Scanned Documents) Workflow State: Future State Workstream: Post-Discharge/Post-Visit Venue: Acute Care **Emergency Medicine** Perioperative **Client Owner:** Cerner Owner: Standard: Yes Related Workflow(s): Tags:

### **Workflow Summary:**

| Service Line:          |                                                             |
|------------------------|-------------------------------------------------------------|
| Related Solution(s):   | Health Information Management                               |
| Project Name:          | Niagara Health System:OPT-0297674:NIAG_CD Niagara HIS RFP   |
| TestBuilder Script(s): |                                                             |
| Cerner Workflow ID:    | 10220 (v. 12.0)                                             |
| Client Workflow ID:    | 497                                                         |
| Workflow Notes:        | For the steps to follow the workflow, see Analysis (Scanned |
|                        | Documents) Workflow .                                       |

This workflow includes the process a HIM specialist follows during analysis when scanned document

deficiencies are on an encounter. The HIM specialist authenticates scanned documents when all signatures are present, or they add signature annotations to documents that are missing signatures, which routes to the provider's Message Center inbox. This process ensures all scanned documents are in compliance with signature requirements.

Introduced By: WS 2 Validated By: WS 4

#### Swim Lane:

Role(s): HIM Department Department(s): Health Information Management Security Position(s): HIM - Specialist

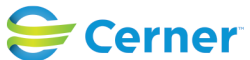

#### Future State: HIM - Deficiency Management: Analysis (Scanned Documents)

Cerner Workflow ID: 10220 (v. 12.0) Client Workflow ID: 497

Last updated by Debbie Begin, May 02, 2024 4:30pm (UTC -4 hours)

## Off Page Reference [25061]

Workflow Link: HIM - Deficiency Management: Analysis Value Impact: Quality

### **Decision** [24936]

Description: Are all signatures present on the scanned document? Step Impact: Policy/Procedure

### Work Step [24938]

Description: When Scanning in the document, the user that is scanning will be the author and will sign the document

Method: Deficiency Analysis

Comments: By clicking authenticate, the HIM Specialist's name does not display on the document when viewing in PowerChart or printing the document. Authenticate in this case only updates the document status to accurately reflect the document during Release of Information or audits.

#### **System** [24939]

Description: Document status updates from Transcribed to Auth (Verified)Method: Deficiency AnalysisComments: This step is important to the Release of Information workflow if using the "Verified Only" status in Clinical Reporting XR

#### System [25076]

Description: Based on distribution criteria, the document may qualify for Clinical Reporting XR distribution

#### **Decision** [25071]

Description: Are there additional scanned deficiency documents to be reviewed?

#### Off Page Reference [25074]

Workflow Link: HIM - Deficiency Management: Analysis

#### Work Step [25100]

Description: When Scanning in the document, put the name of the provider in the author box and submit

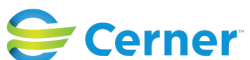

Cerner Workflow ID: 10220 (v. 12.0) Client Workflow ID: 497

Last updated by Debbie Begin, May 02, 2024 4:30pm (UTC -4 hours)

### **Decision** [25101]

Description: Are additional signatures required?

### Work Step [24945]

Description: Select the prescriber from the quick pick or Provider Selection tool Method: Deficiency Analysis

### Work Step [24946]

Description: Click Add under the Personnel box Method: Deficiency Analysis

### Work Step [24951]

Description: Click on the prescriber's name (in bold) in the top pane Method: Deficiency Analysis

### Work Step [24953]

Description: Navigate to location of missing signature on the document in the bottom pane Method: Deficiency Analysis

### System [25085]

| Description: | Plus sign appears                                             |
|--------------|---------------------------------------------------------------|
| Method:      | Deficiency Analysis                                           |
| Comments:    | If plus sign does not appear, make sure you have selected the |
|              | provider's name prior to attempting to place the document     |

### Work Step [25080]

Description: Click on document to place the signature block Method: Deficiency Analysis

## Work Step [24956]

Description: Repeat steps if additional signatures are needed on the scanned document Method: Deficiency Analysis

## Work Step [25086]

Description: Click Submit Method: Deficiency Analysis

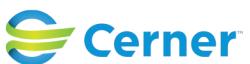

Cerner Workflow ID: 10220 (v. 12.0) Client Workflow ID: 497

Oct 16, 2024

#### System [25079]

Description: Document populates prescriber's Message Center Method: PowerChart

#### **Off Page Reference** [25067]

Workflow Link: HIM - Deficiency Management: Letters (Deficiency Review)

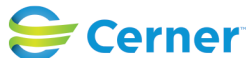